## How to Request Form I-9/E-Verify on Applicant Log in to NCS account Click Begin New Search

| national crime search                                                                                                    |                                           |                                           | MAIN SITE   LOG             |
|----------------------------------------------------------------------------------------------------|-------------------------------------------|-------------------------------------------|-----------------------------|
| n in service and the service of the service of the | Logged in successfully CUSTOMER DASHBOARD |                                           |                             |
| L BULK UPLOADS                                                                                                    |                                           |                                           |                             |
|                                                                                                    |                                           | WHAT WOULD YOU LIKE TO DO?                |                             |
| PRSA                                                                                                    | Start Search                              | Gearch Information                        | Applicants                  |
|                                                                                                    | Begin New Search                          | Search Results<br>& Status                | View/Edit Applicants        |
| national crime search                                                                                                    | Monthly Invoice                           | Setup New Services                        | Update Your Account         |
|                                                                                                    | Invoices                                  | Drug Screening / Credit Report / E-Verify | Your Account / Billing Info |
|                                                                                                    |                                           | LATEST HISTORY                            |                             |

Choose New Applicant

| Return to Main Menu ∥                                                         |                                                                     |
|-------------------------------------------------------------------------------|---------------------------------------------------------------------|
| EXISTING APPLICANT                                                            | + NEW APPLICANT                                                     |
| ozozo nattovnu, crime skanch   888.527.3282   teimo of luse   refijind polius | 7Y   PRVACYPOLICY   LINIS & RESOLIRCES   SUPPORTIGNALISMASSANCH.COM |

Choose Request I9 Authorization Via Email •

| Return to Main Menu    ** Previous Searches    ** Start Over<br>CREATE A NEW APPLICANT |                                                |
|----------------------------------------------------------------------------------------|------------------------------------------------|
| APPLICANT BACKGR                                                                       | OUND SCREENING                                 |
| EMAIL REQUEST AUTHORIZATION FORM                                                       | UPLOAD AUTHORIZATION FORM                      |
| Request Background Screening Authorization Via Email                                   | Upload Background Screening Authorization Form |
| 19 EMPLOYMENT ELIGIE                                                                   | BILITY VERIFICATION                            |
|                                                                                        |                                                |
| IS APPLICANT AU<br>Request 19 Authori                                                  | ITHORIZATION                                   |
|                                                                                        |                                                |

- Enter applicant's name, email address and DOB DOB is optional
- You can choose to also include authorization form at this time by checking the 'request the applicant complete the electronic authorization form' box
- Check the Terms of Use box
- Click Continue to Send Email Request for the Applicant to Begin the I9 Process

| Enter Applicant Date of Birth (mm/dd/yyy)<br>Net required at this point       |
|-------------------------------------------------------------------------------|
| Net required at this post                                                     |
| nt until we have an Authorization Form on file in our system. If you would    |
| nt until we have an Authorization Form on file in our system. If you would be |
| nt until we have an Authorization Form on file in our system. If you would be |
| nt until we have an Authorization Form on file in our system. If you would l  |
| nt until we have an Authorization Form on file in our system. If you would l  |
| nt until we have an Authorization Form on file in our system. If you would l  |
| nt until we have an Authorization Form on file in our system. If you would I  |
| and which the mare an Machon Lacion Form on the in our system. If you nound i |
|                                                                               |
|                                                                               |
|                                                                               |
|                                                                               |
|                                                                               |
| required, but you can enter it if you know the DOB. Then check t              |
| e process of requesting the 19 form be completed by the specifi               |
|                                                                               |
|                                                                               |
|                                                                               |
|                                                                               |
|                                                                               |
|                                                                               |
| : re<br>e p                                                                   |

• You will be redirected to Applicant Profile where you will see the applicant status is still at start — this is because there is not an authorization form on file. Until the authorization form is added, you can only run E-Verify services and cannot initiate a background check.

| Lot.                                                                                          | MAIN STE   LOGOLT                                                                                   |
|-----------------------------------------------------------------------------------------------|----------------------------------------------------------------------------------------------------|
| ↔ Return to Main Menu    ← Previous Searches    ← Back to Applicant List    ► Begin New Searc | ħ                                                                                                   |
| APPLICANT INFO SNAPSHOT                                                                       | CURRENT 19/E-VERIFY STATUS                                                                          |
| Name<br>Email Address<br>DOB<br>Created On: 01/17/2020 10:45 AM                               | The Applicant has been sent a requeset to complete the I9 form, but they have not yet completed it. |
| Applicant                                                                                     | Status                                                                                              |
| Start Form Form<br>Requested Receiv                                                           | n Firm Ready<br>Reviewed to Check                                                                   |

Applicant will receive email to complete Section 1 of Form I-9

Jan 17, 10:45 AM

٠

## $\mathbf{f} \mathbf{v}$

## national crime search

## Form I-9 Request

Hello Applicant's Name,

'Company Name' has requested that you complete an online I-9 Form from our background screening partner, National Crime Search. Please make sure you have all information you will need to potentially complete this form to prove you are qualified to work legally in the United States. Examples of this include documents that establish both identity and employment authorization. For lists of acceptable documents, click here (PDF).

You can view and complete the requested I-9 form at the following link.

|                                                                                                    | U.S. Citizenship and                                                                    | I Immigration Services                                                                                                    | - Form P                                        |
|----------------------------------------------------------------------------------------------------|-----------------------------------------------------------------------------------------|----------------------------------------------------------------------------------------------------|-------------------------------------------------|
| START HERE: Read instructions carefully before<br>are liable for errors in the completion of this form                                     | completing this form. The instructions m<br>A Please click here to download a PDF of i  | ust be available, either in paper or electronically, during completi<br>instructions on how to complete this 1-9 form.                   | ion of this form. Employers                     |
| ANTI-DISCRIMINATION NOTICE: It is illegal to a<br>establish employment authorization and identity. T<br>constitute illegal discrimination. | discriminate against work-authorized ind<br>The refusal to hire or continue to employ : | ividuals.Employers <b>CANNOT</b> specify which document(s) an emplo<br>an individual because the documentation presented has a future of | oyee may present to<br>expiration date may also |
| Section 1: Employee Information and Attest:<br>a job offer.)                                                                               | ation (Employees must complete and sig                                                  | m Section 1 of Form I-9 no later than the <b>first day of employm</b>                                                                    | ent, but not before accepti                     |
| Last Name (Family Name)*:                                                                                                    |                                                                                         | First Name (Given Name)*:                                                                                                    | Unknow                                          |
| Middle Initial:                                                                                                    |                                                                                         | Other Last Name Used (if any):                                                                                                    |                                                 |
| Address (street number & name):                                                                                                    | Apartment Number:                                                                       | City or Town:                                                                                                    |                                                 |
| Chanker.                                                                                                    |                                                                                         | Zip Code:                                                                                                    |                                                 |
| state:                                                                                                    |                                                                                         |                                                                                                    |                                                 |
| Select State                                                                                                    | Ŧ                                                                                       |                                                                                                    |                                                 |
| Select State Date of Birth* (mm/dd/yyyy):                                                                                                  | Ŧ                                                                                       | U.S. Social Security Number*:                                                                                                    |                                                 |
| Select State Date of Birth* (mm/dd/yyyy):                                                                                                  | ŢŢ                                                                                      | U.S. Social Security Number*:<br>XXX-XXC-XXXX                                                                                            |                                                 |
| Select State Date of Birth* (mm/dd/yyyy): ( Employee's Email Address:                                                                      | ÷                                                                                       | U.S. Social Security Number*:<br>XOC-XC-XOCX<br>Employee's Telephone Number:                                                             |                                                 |
| Select State Date of Birth* (mm/dd/yyyy): ( Smployee's Email Address:                                                                      | •<br>                                                                                   | U.S. Social Security Number*:<br>200-30-30000<br>Employee's Telephone Number:<br>200-300-30000                                           |                                                 |
| Select State<br>Date of Birth* (mm/dd/yyyy):<br>(<br>f                                                                                     | •<br>                                                                                   | U.S. Social Security Number*:<br>X0X-XX-XX-XXXXXXXXXXXXXXXXXXXXXXXXXXXX                                                                  |                                                 |

| 1. A citizen of the United States                                                                                                    |                                                                                                    |                             |                               |
|----------------------------------------------------------------------------------------------------|----------------------------------------------------------------------------------------------------|-----------------------------|-------------------------------|
| ② 2. A noncitizen national of the United States ()                                                                                              |                                                                                                    |                             |                               |
| 3. A lawful permanent resident (Alien Registration Nur                                                                                          | ber/USCIS Number):                                                                                                    |                             | N/A                           |
| 4. An alien authorized to work until (expiration date, if<br>Some aliens may write "N/A" in the expiration date field.                          | applicable, mm/dd/yyyy):                                                                                                    | N/A                         |                               |
| Aliens authorized to work m<br>An Alien Registration Number                                                                                     | ust provide only one of the following document numbers<br>/USCIS Number OR Form I-94 Admission Number OR F                                                         | s to comple<br>Foreign Pass | te Form I-9:<br>sport Number. |
| 1. Alien Registration Number/USCIS Number:                                                                                                    |                                                                                                    | N/A                         |                               |
|                                                                                                    | or                                                                                                    |                             |                               |
| 2. Form I-94 Admission Number:                                                                                                    | N/A                                                                                                    |                             |                               |
|                                                                                                    | or                                                                                                    |                             |                               |
| 3. Foreign Passport Number:                                                                                                    | N/A                                                                                                    |                             |                               |
| Country of Issuance:                                                                                                    |                                                                                                    |                             | ÷                             |
| Signature of Employee                                                                                                    | Preview                                                                                                    |                             |                               |
|                                                                                                    |                                                                                                    |                             |                               |
| Clear Capture                                                                                                    | Too                                                                                                    | day's Date                  | 01/17/2020                    |
| Preparer and/or Translator Certifica<br>I did not use a preparer or translator. A prepa<br>(Fields below must be completed and signed when prep | tion(check one): ①<br>rer(s) and/or translator(s) assisted the employee in completing<br>arers and/or translators assist an employee in completing Section<br>Save | g Section 1. H<br>n 1)      | 4ow many?                     |

| national crime search | Please CC<br>Request<br>NGT-Invariant<br>Terr berr annual<br>Kerne<br>Kerne<br>Marke year                                                                                                    | mplete Electronic Authorization<br>have request you also complete the National Ones Saach<br>nation of the National Ones and the Saach<br>National Comments and you for an order of the National<br>P and National Ones and the National National<br>P and National National National National National<br>P and National National National National National<br>National National National National National National<br>National National National National National National National<br>National National National National National National National<br>National National National National National National National National<br>National National Nati | RIZATION FOR CONSUMER AND<br>E CONSUMER REPORT<br>Name: <u>NGS Hause Acst</u>                                                                                                    | D/OR                                                                                                    | <u>611172220 10:01-40</u>                                                                                         |
|-----------------------|----------------------------------------------------------------------------------------------------|----------------------------------------------------------------------------------------------------|----------------------------------------------------------------------------------------------------|----------------------------------------------------------------------------------------------------|----------------------------------------------------------------------------------------------------|
| national crime search | In connection with your application and/or em<br>Reporting Act (15 U.S. C. § 160), may be obt<br>whichhows are application. The report may allow<br>or employment history, social media or other background chec<br>receipt of this notice, to request disclosure of the nature and so<br>National Crime Bearch, Inc. Synoxy practices are www.nation<br>screenings for retention, promotion or reassignment, unless re | or<br>s. They may involve personal interviews with sources<br>oped any involgative consumer report to the Comp<br>alorimesearch.com. The scope of this notice and auth<br>roked by you in writing." The Company also reserves                                                                                                    | potice is provided to inform you that a "consume<br>see reports may include information about your<br>le necords such as driving records, workers" con-<br>s such as your neighbors, friends or associates.<br>any and National Crime Search, inc., 3452 E. J.<br>norization is not limited to the present and, if you<br>the right to share your report with any third-part | r report and/or "investigative consume report, as defined by inclusive consume report, as defined by inclusive, provide characteristics, and mod generation claims (pot) (ab offer or conditional (pot offer), verificative), upon written request made within a reasonal sityce BMA, Expetitive), AR 27233 - 888-527-3282. For Informationa end allow the Company to conduct fuluary for whom you will be placed to work with as a representative or presentative or presentative. | e Fair Credit<br>s of living,<br>ion of education<br>ble time after<br>tion about<br>e background<br>the Company. |
|                       |                                                                                                    | ACKNOWLED                                                                                                    | GMENT AND AUTHORIZATION                                                                                                    |                                                                                                    |                                                                                                    |
|                       | You hereby authorize the obtaining of a consumer report and/o<br>permitted by law. You also confirm your understanding and pro                                                                                                    | r investigative consumer report (criminal background<br>vide consent for this report to be shared with a third-p                                                                                                    | check) at any time after receipt of this authoriza<br>arty for whom you may be placed to work as a r                                                                                                    | tion by the Company, and if you are hired, throughout your empli<br>epresentative of the Company, if applicable.                                                                                                    | oyment, as                                                                                                    |
|                       |                                                                                                    |                                                                                                    |                                                                                                    |                                                                                                    | Required Fields                                                                                                   |
|                       | PERSONAL INFORMATION                                                                                                    |                                                                                                    |                                                                                                    |                                                                                                    |                                                                                                    |
|                       | DOMESTIC INFORMATION                                                                                                    |                                                                                                    |                                                                                                    |                                                                                                    |                                                                                                    |
|                       | First Name (Legal)                                                                                                    | Middle Name (Legal)                                                                                                    |                                                                                                    | Last Norrie (Legal)                                                                                                    |                                                                                                    |
|                       |                                                                                                    | Enter Middle Name                                                                                                    |                                                                                                    |                                                                                                    |                                                                                                    |
|                       | Name on Driver's License                                                                                                    |                                                                                                    | Malden Name                                                                                                    |                                                                                                    |                                                                                                    |
|                       | Name on Driver's License (if different from above)                                                                                                    |                                                                                                    | Erner Maiden Name (f applicable)                                                                                                    |                                                                                                    |                                                                                                    |
|                       | Date of Birth                                                                                                    |                                                                                                    | Social Security Number                                                                                                    |                                                                                                    |                                                                                                    |
|                       | _                                                                                                    |                                                                                                    | Enter Yaur SSN #                                                                                                    |                                                                                                    |                                                                                                    |
|                       | Drivers License #                                                                                                    |                                                                                                    | State Insued                                                                                                    |                                                                                                    |                                                                                                    |
|                       | Please Enter Your Driver's License #                                                                                                    |                                                                                                    |                                                                                                    |                                                                                                    |                                                                                                    |
|                       | Contact Phone #                                                                                                    |                                                                                                    | Email Address                                                                                                    |                                                                                                    |                                                                                                    |
|                       | House Enter Your Phone #                                                                                                    |                                                                                                    |                                                                                                    |                                                                                                    |                                                                                                    |
|                       | Street Number                                                                                                    |                                                                                                    |                                                                                                    |                                                                                                    |                                                                                                    |
|                       |                                                                                                    |                                                                                                    |                                                                                                    |                                                                                                    |                                                                                                    |
|                       | Enter City of Current Residence (Washington)                                                                                                    |                                                                                                    |                                                                                                    |                                                                                                    |                                                                                                    |
|                       | Country                                                                                                    |                                                                                                    |                                                                                                    |                                                                                                    |                                                                                                    |
|                       | Select a State                                                                                                    |                                                                                                    | 2 p Cede                                                                                                    |                                                                                                    |                                                                                                    |
|                       | DIGITAL SIGNATURE REQUIRED                                                                                                    |                                                                                                    |                                                                                                    |                                                                                                    |                                                                                                    |

- You will receive an email once your applicant has completed Section 1 and you will then • need to go to applicant's profile to complete Section 2 of the Form I-9 - there is also a link in the email that will take you to applicant's profile.
- Once you are on the applicant's profile, click I9 Form Employer Section. •

| national crime search |                                                                                                    | mwaiar i rooon.                                                                                                    |
|-----------------------|----------------------------------------------------------------------------------------------------|----------------------------------------------------------------------------------------------------|
|                       | ≪ Return to Main Mense    ← Previous Searches    ← Back to Applicant List    ► Bugin New Search<br>EDITING APPLICANT |                                                                                                    |
|                       | APPLICANT INFO SNAPSHOT                                                                                              | CURRENT IS/E-VERIFY STATUS                                                                                                    |
| national crime search | Name<br>Email Address<br>DC Swalled Chr. 01/17/2020 10:45 AM                                                         | The popular the complexe Ref popular Section of the IR from, here phase complexe the Engloyer Section of the B from<br>by challing on the Name Section Section 2010 and the Section 2010 and the Se |
|                       |                                                                                                    |                                                                                                    |

Complete Section 2 of I9 Form. •

|                                                                    | Section 2: Employer                                                                             | or Authorized Representative Review                                                                                                    | and Verification                                                             |                              |
|--------------------------------------------------------------------|-------------------------------------------------------------------------------------------------|----------------------------------------------------------------------------------------------------|------------------------------------------------------------------------------|------------------------------|
|                                                                    | Employers or their authorized representat<br>employment. You must physically examine or<br>List | tive must complete and sign Section 2 within 3 business<br>ne document from list A or a combination of one docume<br>at C as listed on the                                                                                                    | days of the employee's first day of<br>ant from List B and one document from |                              |
|                                                                    | 10 Earm Info Erom Santian 1                                                                     |                                                                                                    |                                                                              |                              |
|                                                                    | i est klass (Casily klass)                                                                      | Alexand Alexandre                                                                                                    | Olderson bio Americandica Olabor                                             |                              |
|                                                                    | Last Name (ramily Name) Pilst Name (Given                                                       | Name) M.I.                                                                                                    | U.S. Citizen                                                                 |                              |
|                                                                    |                                                                                                 | NA                                                                                                    | U.S. Gilzen                                                                  |                              |
|                                                                    | List A 😄 🛛 OR                                                                                   | List B 🔤 🛛 AN                                                                                                    | D List C                                                                     |                              |
|                                                                    | Identity and Employment Authorization                                                           | Identity                                                                                                    | Employment Authorization                                                     |                              |
|                                                                    | Document Title Do                                                                               | ocument Title                                                                                                    | Document Title                                                               |                              |
|                                                                    | Select ¢ S                                                                                      | Select 0                                                                                                    | Select ¢                                                                     |                              |
|                                                                    |                                                                                                 |                                                                                                    |                                                                              |                              |
|                                                                    | Issuing Authority Iss                                                                           | suing Authority                                                                                                    | Issuing Authority                                                            |                              |
|                                                                    | s                                                                                               | jelect State ¢                                                                                                    |                                                                              |                              |
|                                                                    | Document Number Do                                                                              | soument Number                                                                                                    | Document Number                                                              |                              |
|                                                                    |                                                                                                 |                                                                                                    |                                                                              |                              |
|                                                                    | Expiration Date (if Any) (mm/dd/yyyy) Exp                                                       | piration Date (if Any) (mm/dd/yyyy)                                                                                                    | Expiration Date (if Any) (mm/dd/yyyy)                                        |                              |
|                                                                    | Document Title                                                                                  | relational Information                                                                                                    |                                                                              |                              |
|                                                                    | Colort A                                                                                        | New Second Contractors                                                                                                    |                                                                              |                              |
|                                                                    |                                                                                                 |                                                                                                    |                                                                              |                              |
|                                                                    | Issuing Authority                                                                               |                                                                                                    |                                                                              |                              |
|                                                                    |                                                                                                 |                                                                                                    |                                                                              |                              |
|                                                                    | Document Number                                                                                 |                                                                                                    |                                                                              |                              |
|                                                                    | Exemption Date of Area (appl/dd/acad)                                                           |                                                                                                    |                                                                              |                              |
|                                                                    | expiration Date (if Any) (mm/dd/yyyy)<br>mm/dd/yyyy                                             |                                                                                                    |                                                                              |                              |
|                                                                    | initio da 1933                                                                                  |                                                                                                    |                                                                              |                              |
|                                                                    | Document Title                                                                                  |                                                                                                    |                                                                              |                              |
|                                                                    | Select                                                                                          |                                                                                                    |                                                                              |                              |
|                                                                    | Issuing Authority                                                                               |                                                                                                    |                                                                              |                              |
|                                                                    |                                                                                                 |                                                                                                    |                                                                              |                              |
|                                                                    | Document Number                                                                                 |                                                                                                    |                                                                              |                              |
|                                                                    |                                                                                                 |                                                                                                    |                                                                              |                              |
|                                                                    | Expiration Date (If Any) (mm/dd/yyyy)                                                           |                                                                                                    |                                                                              |                              |
|                                                                    | mm/dd/yyyy                                                                                      |                                                                                                    |                                                                              |                              |
|                                                                    | Certification: I attest, under penalty of perjury, that (1) I have ex                           | xamined the documents presented by the above-named                                                                                                    | employee, (2) the above-listed document(s) appear to                         |                              |
|                                                                    | be genuine and to relate to the employee named, and (3) to the                                  | e best of my knowledge the employee is authorized to wi                                                                                                    | ork in the United States.                                                    |                              |
|                                                                    | (mm/dd/yyyy): 01/01/2001 or                                                                     | 01-01                                                                                                    |                                                                              |                              |
|                                                                    | Signature of Employer or Authorized Representative                                              | Bassian                                                                                                    |                                                                              |                              |
|                                                                    |                                                                                                 | Preview                                                                                                    |                                                                              |                              |
|                                                                    |                                                                                                 |                                                                                                    |                                                                              |                              |
|                                                                    |                                                                                                 |                                                                                                    |                                                                              |                              |
|                                                                    |                                                                                                 |                                                                                                    |                                                                              |                              |
|                                                                    |                                                                                                 |                                                                                                    |                                                                              |                              |
|                                                                    | Clear Capture                                                                                   |                                                                                                    |                                                                              |                              |
|                                                                    |                                                                                                 |                                                                                                    |                                                                              |                              |
|                                                                    |                                                                                                 |                                                                                                    |                                                                              |                              |
| - Data (mm/dd/)                                                    |                                                                                                 | Title of Employee or Autor 1                                                                                                    | Democratetice                                                                |                              |
| s Date (mm/dd/yyyy)                                                |                                                                                                 | The of Employer of Authorized                                                                                                    | nepresentative                                                               |                              |
| //2020                                                             |                                                                                                 |                                                                                                    |                                                                              |                              |
|                                                                    |                                                                                                 |                                                                                                    |                                                                              |                              |
|                                                                    |                                                                                                 |                                                                                                    | table Freedom to P                                                           |                              |
|                                                                    |                                                                                                 | and the second second sec | Consideration Physics                                                        | tess or Organization Name    |
| ame of Employer / Authorized R                                     | epresentative First Name of En                                                                  | mployer or Authorized Represe                                                                                                    | ntative Employer's Busin                                                     | ious of organization reality |
| ame of Employer / Authorized R                                     | epresentative First Name of En                                                                  | mployer or Authorized Represe                                                                                                    | Intative Employer's Busin                                                    | ious or organization Harris  |
| ame of Employer / Authorized R                                     | epresentative First Name of Er                                                                  | mployer or Authorized Represe                                                                                                    | Employer's Busin                                                             | ins of organization reality  |
| ame of Employer / Authorized R                                     | apresentative First Name of Er                                                                  | mployer or Authorized Represe                                                                                                    | Employer's Busin                                                             |                              |
| ame of Employer / Authorized R                                     | epresentative First Name of Er                                                                  | Dity or Town                                                                                                    | State                                                                        | Zip Code                     |
| ame of Employer / Authorized R<br>/er's Business or Organization A | epresentative First Name of Er                                                                  | mployer or Authorized Represe                                                                                                    | State                                                                        | Zip Code                     |
| ame of Employer / Authorized R                                     | epresentative First Name of Er                                                                  | mployer or Authorized Represe                                                                                                    | StateSelect State                                                            | Zip Code                     |

- After you have completed Section 2 of the Form I-9, you will be redirected to the • applicant's profile. Click on Submit I9 Form to Begin E-Verify Process to submit the Form I-9 to E-Verify
- ٠

| ING APPLICANT                                                   |                                                    |                                                                      |
|-----------------------------------------------------------------|----------------------------------------------------|----------------------------------------------------------------------|
| PPLICANT INFO SNAPSHOT                                          | CURRENT 19/E-VERIFY STAT                           | TUS                                                                  |
| lame<br>Email Address<br>OOB<br>Created On: 01/17/2020 10:45 AM | Case ID:<br>Status:<br>Case Eligibility Statement: | Case Status Display:<br>DHS Referral Status:<br>SSA Referral Status: |
|                                                                 | Submit 19 Form to Begin E-Verif                    | y Process                                                            |
|                                                                 | 19 FORM DETAILS                                    |                                                                      |
|                                                                 | I9 FORM DETAILS                                    | n 19 Form - Employer Secti                                           |

You may (not likely) receive a pop-up notice about the request being a duplicate. If so, you • will need to enter a reason for the duplicate, i.e. rehire and click Continue.

| TIO  | Applicant Found With Duplicate SSN $\sim$                                                                                           |     |
|------|----------------------------------------------------------------------------------------------------|-----|
|      | Case For Applicant Name with SSN: ***_*** already Exists. If You want duplicate case for Applicant Name . Please Click on Continue. |     |
| ent  | 1. Case Number: 2020********* Case Status: CLOSED First Name: Applicant<br>Last Name: Name                                          |     |
| lain | Provide Reason For Continue:                                                                                                    | Sea |
| P    |                                                                                                    |     |
|      | Exit                                                                                                    |     |
| TIL, |                                                                                                    | CU  |

 After clicking Submit I9 Form or clicking Continue from duplicate pop-up, the applicant profile page will refresh with E-Verify status. If there were not any issues, the status will say "employment authorized" and results will be immediate. There are other scenarios, which will not result in immediate results. If this occurs, there will be additional steps you must take to complete the E-Verify process. You will be directed through those next steps on the applicant's profile. The first screen shot is on the top right of the applicant profile. The second screen shot is at the bottom of the applicant profile, or after clicking on View More Details.

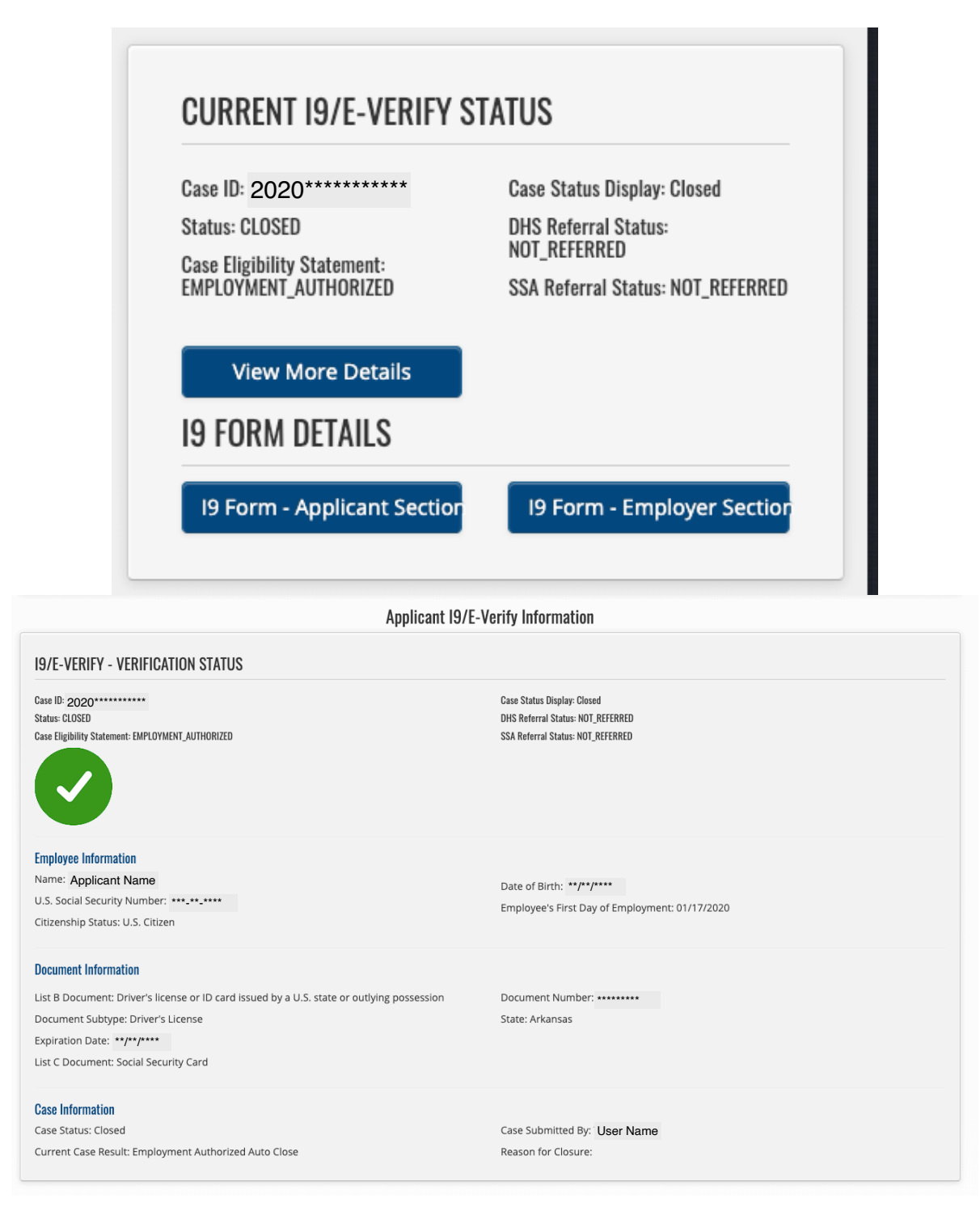